## サーラクラブホームページの「サーラカードポイント確認画面」をリニューアルします

サーラクラブホームページ「サーラカードポイント確認画面」リニューアルに伴い、 「サーラカードポイント」の確認方法が変わります。

## 【リニューアル後のポイント確認方法】

サーラカードポイントは、サーラクラブホームページでご確認いただけます。下図に沿って、ポイント確認画面までお進みください。

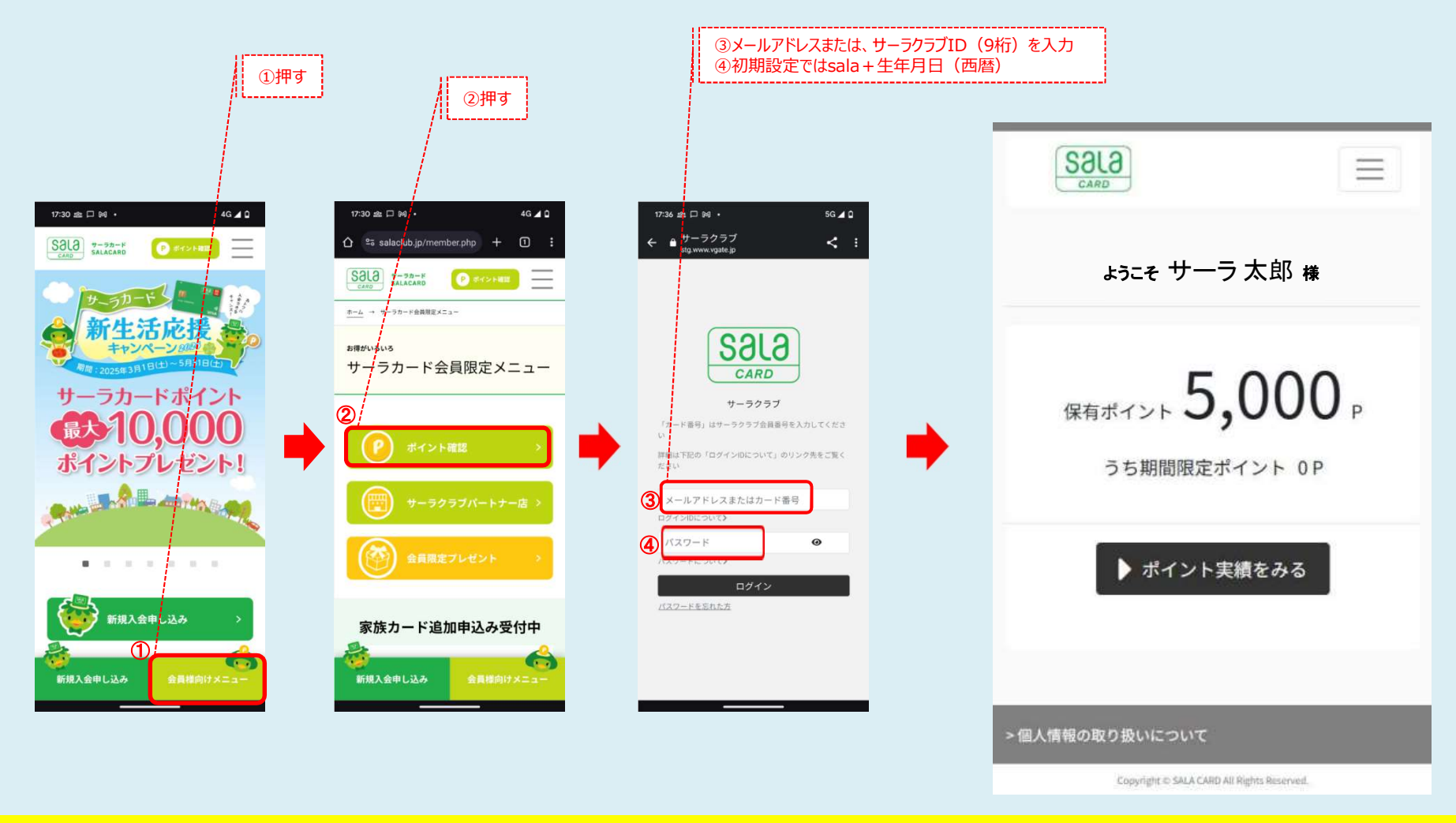

更新作業のため、5月19日(月)9:00~ 5月20日(火)0:00まで、ポイント確認画面の閲覧ができなくなります。

【その他注意事項】

・更新作業のため、5月19日(月)9:00~ 5月20日(火)0:00まで、ポイント確認画面の閲覧ができなくなります。 ・新サイトでポイントの確認をするには、

①「登録のメールアドレス」、もしくは「カード番号(サーラクラブID 9桁)」
②「パスワード」

が必要です。

Oカード番号(サーラクラブID 9桁) ・クレジットカード表面に記載のある9桁の番号を入力してください。 決済に必要な16桁の番号とは異なりますのでご注意ください。

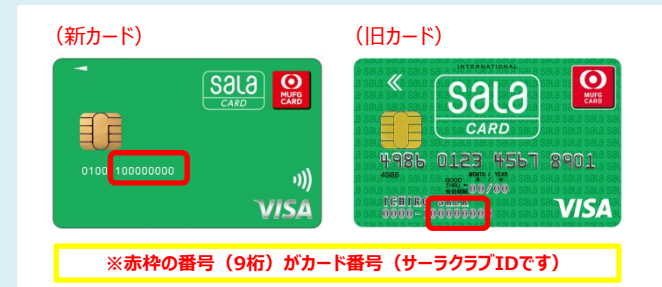

## **Oパスワード**

- ・従来のパスワード(数字4桁)の前に、sala+誕生年(西暦)を加えて入力してください。 例えば、生年月日が1985年1月15日・従来のパスワードが2006の場合、新パスワードは sala19852006 になります。
- ・初期設定では、1985年1月15日生まれの場合、パスワードは sala19850115 となっています。
- ・パスワードは初回ログイン後、速やかに変更ください。 数字・アルファベット・記号組み合わせで8桁以上100文字以下で設定が可能です。
- ・メールアドレスの登録がない方は、パスワードなどの変更ができません。 メールアドレスの登録・変更を希望される方はサーラクラブ事務局へご連絡ください。

・5月20日以前のポイントの履歴は表示されず、合計ポイントのみ表示します。 ・お知りになりたい方は、サーラクラブ事務局までお問い合わせください。

【お問い合わせ】 サーラクラブ事務局 (0120-013-714 平日10:00~17:00)